#### How does ArbiterPay work?

Your organization will create an ArbiterPay account for Paying Administrators, from which funds are transferred to officials. Officials will create a free Officials account, to which payments are sent. Your payors can then authorize instant payments to your account with a single click from either their ArbiterPay or ArbiterSports accounts. Your payments will be available immediately, and you can track and manage your payments through multiple reports and features.

#### How much does ArbiterPay cost?

ArbiterPay is FREE for Sports Officials. There are no monthly account fees, setup fees or hidden charges. Officials can select optional upgrades that have minimal costs but no upgrades are required to receive payments through ArbiterPay.

Effective Apr 1, 2010 Officials no longer have any restrictions on the number of transfers they can make to their Bank Account. Officials who desire to receive payment by check will continue to be assessed a reasonable transaction charge. Minor accounts will no longer be offered as part of the ArbiterPay suite of products.

## Who can register for an ArbiterPay account?

Any sports official, referee, umpire, judge, arbiter or sport support personnel can register for an ArbiterPay account, as well as anyone who prepares, facilitates or cleans up after a sporting event is eligible to be paid through the ArbiterPay system.

## Am I required to have an ArbiterPay debit card?

The option to receive an ArbiterPay debit card is completely optional, but it is the most immediate form of access to your ArbiterPay funds. You can use it at any store that accepts debit cards, and your card's funds are directly connected to your account's available balance.

## Payment Options

- 1. Direct Deposit
- 2. ArbiterPay Debit Card (Fees May Be Assessed).
- 3. Check Mailed to Your Address (Transaction Charge is Assessed).

# How do I apply for an ArbiterPay Debit MasterCard?

To apply for an ArbiterPay Debit MasterCard please use the following steps:

- 1. Sign into your account at ArbiterPay.com
- 2. Click on the 'Accounts' tab in the upper left
- 3. Click 'Request Card' near the bottom left

| Accounts     | C Accounts                     |
|--------------|--------------------------------|
| 📩 Help       | Accounts Account Creation Date |
| Transfers    | 05/04/2016 05:28 PM            |
| News         | Card Accounts Association Date |
| 🚮 Reports    | ArbiterPay New Card Accounts   |
| ٳ My Profile | Association Date               |
| Logout       | Request Card                   |
|              |                                |

# 4. Click 'Order Now'

Fees charged on the cards are assessed by the issuing bank, not ArbiterPay. Make sure you review the enclosed Disclosure and Fee schedule to avoid any problems.

# HOW DO I SIGN UP FOR AN ARBITERPAY ACCOUNT?

To sign up for an ArbiterPay account, follow these steps:

- 1. Go to www.arbiterpay.com and click on the red "Sign Up Today" banner
- 2. Select the option of Sports Official.
- Fill Out your User Information, such as name, date of birth, Social Security Number, etc. (Fields marked with an \* are required fields, and must be filled out before proceeding.
- 4. Enter your physical and mailing address information.
- 5. If you have your bank account information available, you can enter in your account information. This is not required info, but it allows you to receive payments direct deposit, or by requesting an electronic ACH transfer of funds to your bank account. If you wish to skip this step, click the Next button.
- 6. Choose a Security question for account verification purposes. Your answer is used to verify your identity and authorize changes to your account when necessary.
- 7. Pick your ArbiterPay username and login information. For usernames, we recommend using an email address, such as the same email address you use for ArbiterOne. Your Security Key is a numeric PIN code, which is separate from your account password, and is used to authorize transactions within your ArbiterPay account.

If you receive assignments through ArbiterSports, you can also provide your ArbiterSports username and password, to automatically link your accounts together.

8. As the final step for registration, you can accept the Terms & Conditions for new users, and your account will be created immediately.\*